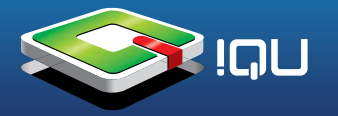

**Внимание!** Перед прошивкой внимательно прочитайте данное описание. Внимание! Прошивается только на Windows XP и ниже.

Внимание! Скопируйте с рабочей приставки папки с играми и файлы libg1.so, libp1.so, libsfc.so на компьютер (прошивка их затрёт).

1. Распакуйте файл ProductTool\_V5.38.rar при помощи программы WinRAR. Запустите файл **Setup.exe** 

|                                        | 0.08                                   |                                 |
|----------------------------------------|----------------------------------------|---------------------------------|
| Select Installation F                  | older                                  |                                 |
| The installer will install Media Playe | r Product Tool 5.38 to the followin    | ig folder.                      |
| o install in this folder, click "Next" | . To install to a different folder, en | ter it below or click "Browse". |
| <u>F</u> older:                        |                                        |                                 |
| C:\Program Files\Media Player          | Product Tool 5.38\                     | Browse                          |
|                                        |                                        | Disk Cost                       |
|                                        |                                        | he uppethic computer            |
| Install Media Player Product Too       | I 5.38 for yourself, or for anyone w   | no uses uns computer.           |

2. Нажмите кнопку "Next"

| 🙀 Media Player Product Tool 5.38             |               |                |          | - 0   | ×        |
|----------------------------------------------|---------------|----------------|----------|-------|----------|
| Installation Complete                        |               |                |          |       | <b>K</b> |
| Media Player Product Tool 5.38 has been succ | cessfully ins | talled.        |          |       |          |
| Click "Close" to exit.                       |               |                |          |       |          |
|                                              |               |                |          |       |          |
|                                              |               |                |          |       |          |
|                                              |               |                |          |       |          |
|                                              |               |                |          |       |          |
|                                              |               |                |          |       |          |
| Please use Windows Update to check for any   | critical upd  | ates to the .N | ET Frame | vork. |          |
|                                              |               |                |          |       |          |
|                                              | Cancel        |                | jack 🛛   | Close | •        |

3. Дождитесь завершения установки.

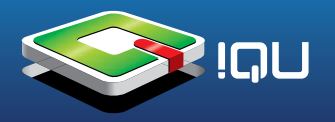

4. Запустите "Mass Product Tool" из меню «Пуск»

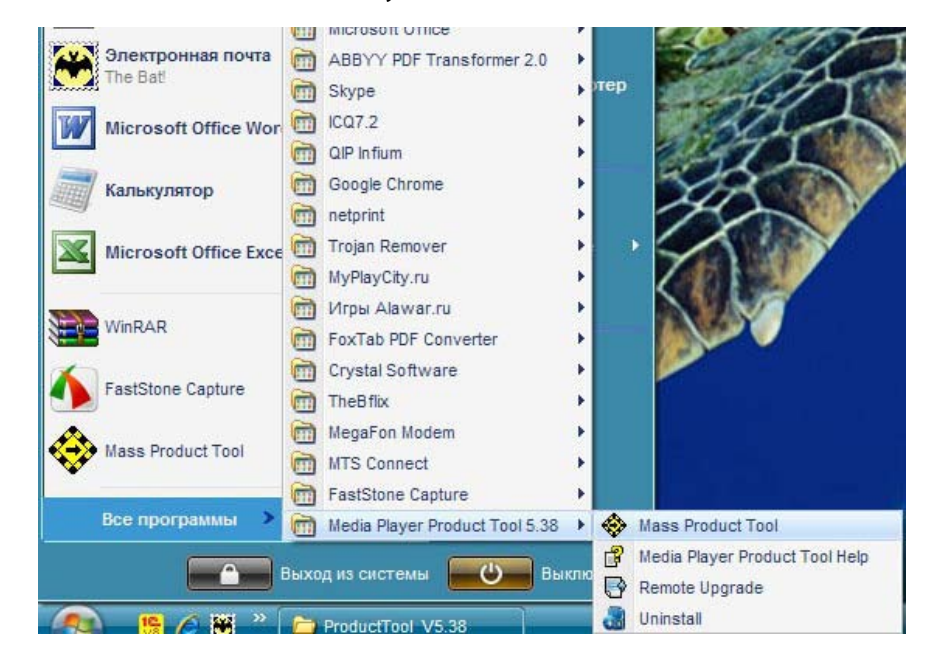

5. Появится всплывающее окно с предупреждением о пустом порту USB. Нажмите «Нет».

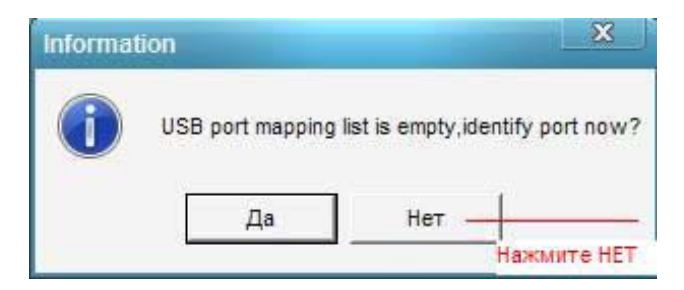

6. Появится окно "Replace Firmware file". Нажмите «Закрыть» (Close).

| Current firmware information | New firmware information |
|------------------------------|--------------------------|
| Device name:                 | Device name:             |
| Productor:                   | Productor:               |
| Vender ID:                   | Vender ID:               |
| Product ID:                  | Product ID:              |
| Version:                     | Version:                 |
| elect new firmware file      |                          |
|                              |                          |

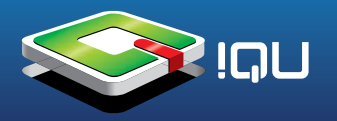

7. Появится основное окно программы "Media Player Product Tool". Нажмите "Import Firmware".

| Found total 0 usb device: 0 disks. 0 ADFU                                                                                                  | కరికి          | B   | ?        |
|----------------------------------------------------------------------------------------------------|----------------|-----|----------|
|                                                                                                    |                |     |          |
|                                                                                                    |                |     |          |
|                                                                                                    |                |     |          |
|                                                                                                    |                |     |          |
|                                                                                                    |                |     |          |
|                                                                                                    |                |     |          |
|                                                                                                    |                |     |          |
|                                                                                                    |                |     |          |
| Firmware:                                                                                                    |                |     |          |
| Firmware:<br>Version:                                                                                                    |                |     |          |
| Firmware:<br>Version:<br>Total Connected: 0 Total Passed: 0<br>Current Connected: 0 Current Passed: 0                                      | nport Firmware | > ( | Download |
| Firmware:<br>Version:<br>Total Connected: 0 Total Passed: 0<br>Current Connected: 0 Current Passed: 0<br>Product Mode: Parallel 08-21-2012 | port Firmware  |     | Download |

8. Во всплывающем окне выберите кнопку обзора файлов (обведено красным):

| Media Playe Found total (                                         | er Product Tool<br>0 usb device: 0 disks, 0 ADFU                                                    | ۔<br>۲) ا                                                                                       | × |
|-------------------------------------------------------------------|----------------------------------------------------------------------------------------------------|-------------------------------------------------------------------------------------------------|---|
|                                                                   | Replace firmware file                                                                               | x                                                                                               |   |
|                                                                   | Current firmware information<br>Device name:<br>Productor:<br>Vender ID:<br>Product ID:<br>Version: | New firmware information<br>Device name:<br>Productor:<br>Vender ID:<br>Product ID:<br>Version: |   |
| Firmware:<br>Version:<br>Total Conn<br>Current Con<br>Product Mod | Select new firmware file<br>Replace<br>Intected: 0 Current Passed: 0<br>de: Parallel 08-21-2012     | Close Download                                                                                  |   |

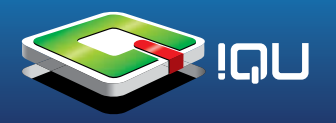

9. Выберите файл прошивки G92 PS1 UI\_QIUI\_FM5807P\_2012.03.17.fw на вашем компьютере

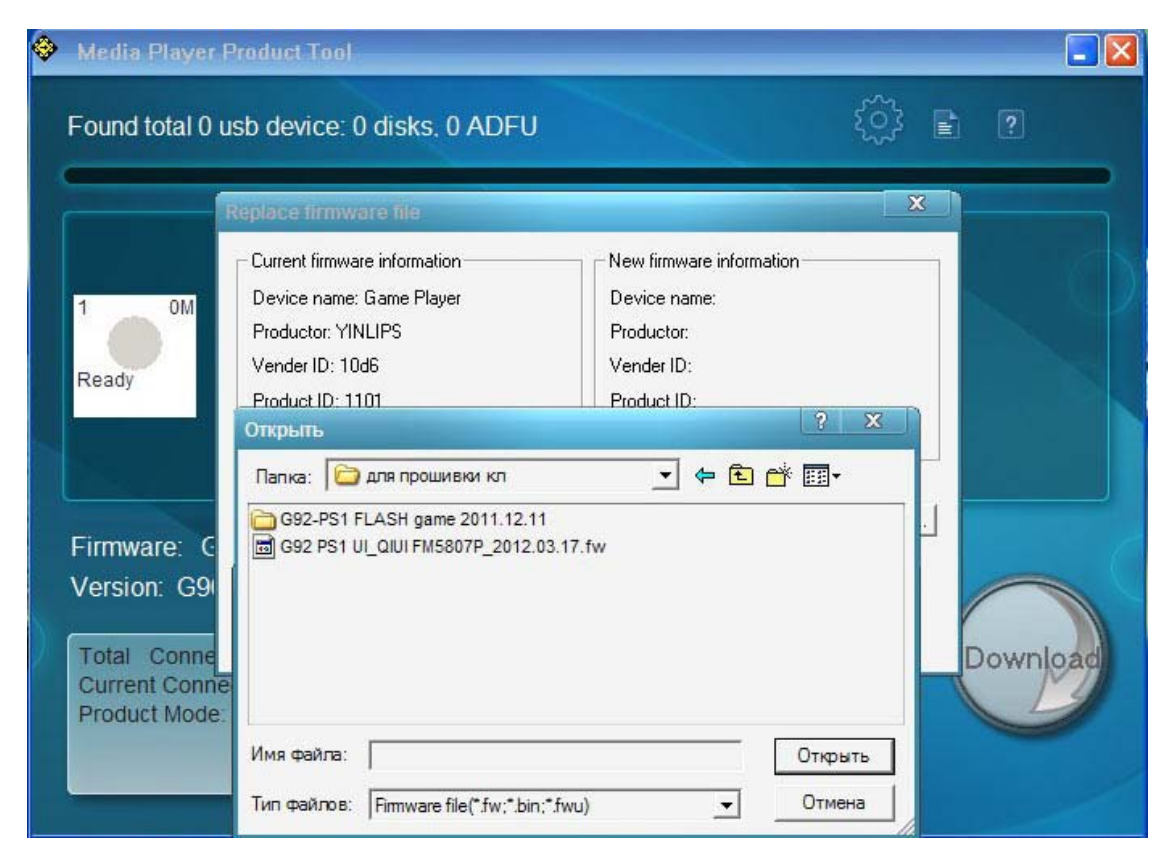

10. В появившемся окне нажмите кнопку "Replace":

| ٩ | Media Player                              | Product Tool                                                                                                    |                                                                                                    | - 🛛   |
|---|-------------------------------------------|----------------------------------------------------------------------------------------------------|----------------------------------------------------------------------------------------------------|-------|
|   | Found total 0                             | usb device: 0 disks, 0 ADFU                                                                                                    |                                                                                                    |       |
|   |                                           | Replace firmware file                                                                                                    | ×                                                                                                    |       |
|   | 1 0M<br>Ready                             | Current firmware information<br>Device name: Game Player<br>Productor: YINLIPS<br>Vender ID: 10d6<br>Product ID: 1101<br>Version: G96.1.0.110811.009.0ri<br>Select new firmware file | New firmware information<br>Device name: Media Player<br>Productor: Actions<br>Vender ID: 10d6<br>Product ID: 1101<br>Version: 1.1.33.111209 |       |
| ) | Firmware: C<br>Version: G9<br>Total Conne | Replace                                                                                                    |                                                                                                    | hload |
|   | Product Mode                              | Parallel 08-22-2012                                                                                                    | Import DRM File                                                                                                    |       |

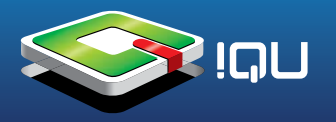

## 11. Всплывет новое окно с вопросом. Нажимаем «ДА»

| Media Player                  | Product Tool                                             |                                                       |               |        |
|-------------------------------|----------------------------------------------------------|-------------------------------------------------------|---------------|--------|
| Found total 0                 | usb device: 0 disks. 0 ADFU                              |                                                       | <u>نې</u> کې  | ?      |
|                               | Replace firmware file                                    |                                                       | X             |        |
| 1 OM                          | Current firmware information<br>Device name: Game Player | New firmware information<br>Device name: Media Player |               |        |
| Beady                         | nformation                                               |                                                       | ×             |        |
|                               | The current firmware file used to                        | download will be replaced. Do you                     | confirm?(Y/N) |        |
| Firmware: C                   |                                                          |                                                       |               |        |
| Version: G9                   | Replace                                                  | Close                                                 | Do            | woload |
| Current Conno<br>Product Mode | ected: 0 Current Passed: 0<br>: Parallel 08-22-2012      | Import DRM F                                          | Te ort        | Ð      |
|                               |                                                          |                                                       |               |        |

12. Затем нажимаем кнопку 🐼 «Settings» в главном окне программы-прошивальщика. В появившемся окне как на картинке ставим галочку в «Floppy A Copy»:

| Media Player Product                                                | Settings X                                                                                                    |          |
|---------------------------------------------------------------------|----------------------------------------------------------------------------------------------------|----------|
| Found total 0 usb dev                                               | Base set DF Flash   PC information  <br>Options:<br>Auto Run<br>Hidden Area<br>Auto File Copy<br>Erase Flash<br>keep original hide disk<br>Floppy A Copy |          |
| Firmware: G92 PS'<br>Version: 1.1.33.111                            | Product Mode<br>Parallel<br>Number of Automatic<br>MTP<br>MTP<br>MISC<br>Show tip                                                                        |          |
| Total Connected: 0<br>Current Connected: 0<br>Product Mode: Paralle | Device set<br>☐ SDRAM Test<br>Rash Erase Format and product ▼<br>☞ Flash read check<br>OK Cancel                                                         | Download |

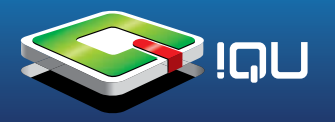

13. Выбираем кнопку обзора в появившемся диалоговом окне.

| Media Player Product                                            | Settings (X                                                                                                    |          |
|-----------------------------------------------------------------|----------------------------------------------------------------------------------------------------|----------|
| Found total 0 usb dev                                           | Base set DF Flash PC information<br>Options:<br>Auto Run<br>Hidden Area<br>Auto File Copy<br>Erase Flash<br>keep original hide disk | ) E 2    |
| Floppy A C                                                      | рру                                                                                                    | X        |
| Image<br>Firmware:                                              | e from this directory:                                                                                                    |          |
| Version: 1.1.33.111<br>Total Connected 0<br>Current Connected ( | Misc<br>Show tip<br>Device set<br>SDRAM Test<br>Bob Force                                                                           | Download |
| Floppy A Copy                                                   | Flash read check      OK      Cancel                                                                                                |          |

14. Указываем папку «G92-PS1 FLASH game» с файлами для копирования их в игровую консоль.

| Media Player Product                                                         | Settings X                                                                         |  |
|------------------------------------------------------------------------------|------------------------------------------------------------------------------------|--|
| Found total 0 usb dev                                                        | Base set DF Flash   PC information  <br>Options:<br>Auto Run<br>0530p папок<br>? × |  |
| Floppy A C<br>Imag<br>Firmware:<br>Version: 1.1.33.111<br>Total Connected: 0 | ор<br>е fo                                                                         |  |
| Current Connected: 0<br>Product Mode: Paralle<br>Floppy A Copy               | Flash Erase     Format and product _       Image: Flash read check     OK          |  |

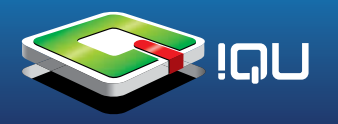

15. В появившемся окне нажмите кнопку "Да" как показано на рисунке:

| Found total           | 0 usb device: 0 disks, 0 ADFU                |                                                      |               | _ |
|-----------------------|----------------------------------------------|------------------------------------------------------|---------------|---|
|                       | Current firmware information<br>Device name: | New firmware information<br>Device name: Game Player |               |   |
|                       | The current firmware file used t             | o download will be replaced. Do you c                | confirm?(Y/N) |   |
|                       |                                              | <u></u>                                              |               |   |
| Firmware:<br>Version: | Replace                                      | Close                                                |               |   |

16. Приставку через USB-кабель подключите к компьютеру. Потом нажмите выделенную красным кнопку "Identify USB Port":

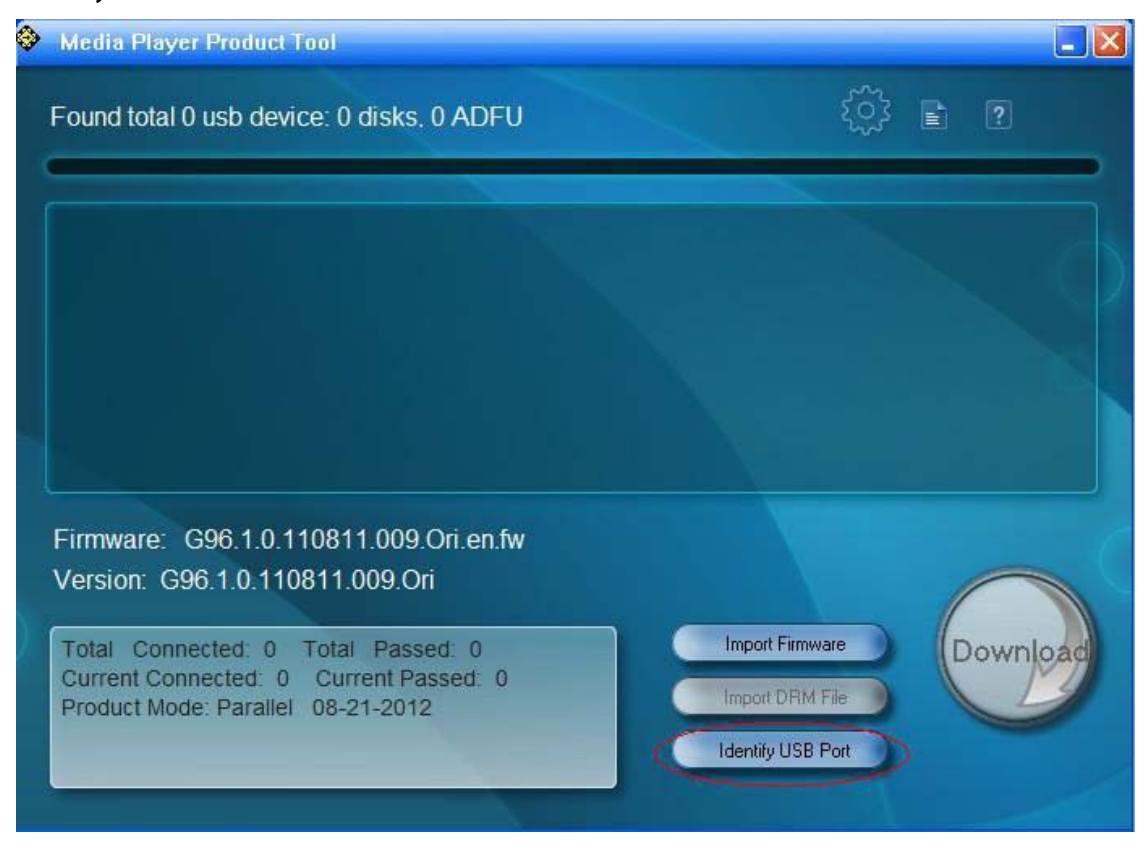

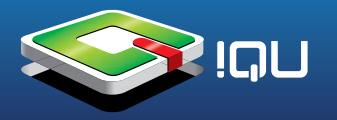

17. После того, как устройство будет опознано компьютером вы увидите на экране знак в виде квадрата с серым кругом внутри, нажмите 2 раза круглую кнопку "Download":

| <û} ∎ ?                                           |
|---------------------------------------------------|
|                                                   |
|                                                   |
| Import Firmware Import DRM File Identify USB Port |
|                                                   |

18. Дождитесь заполнения индикатора загрузки (голубой цвет):

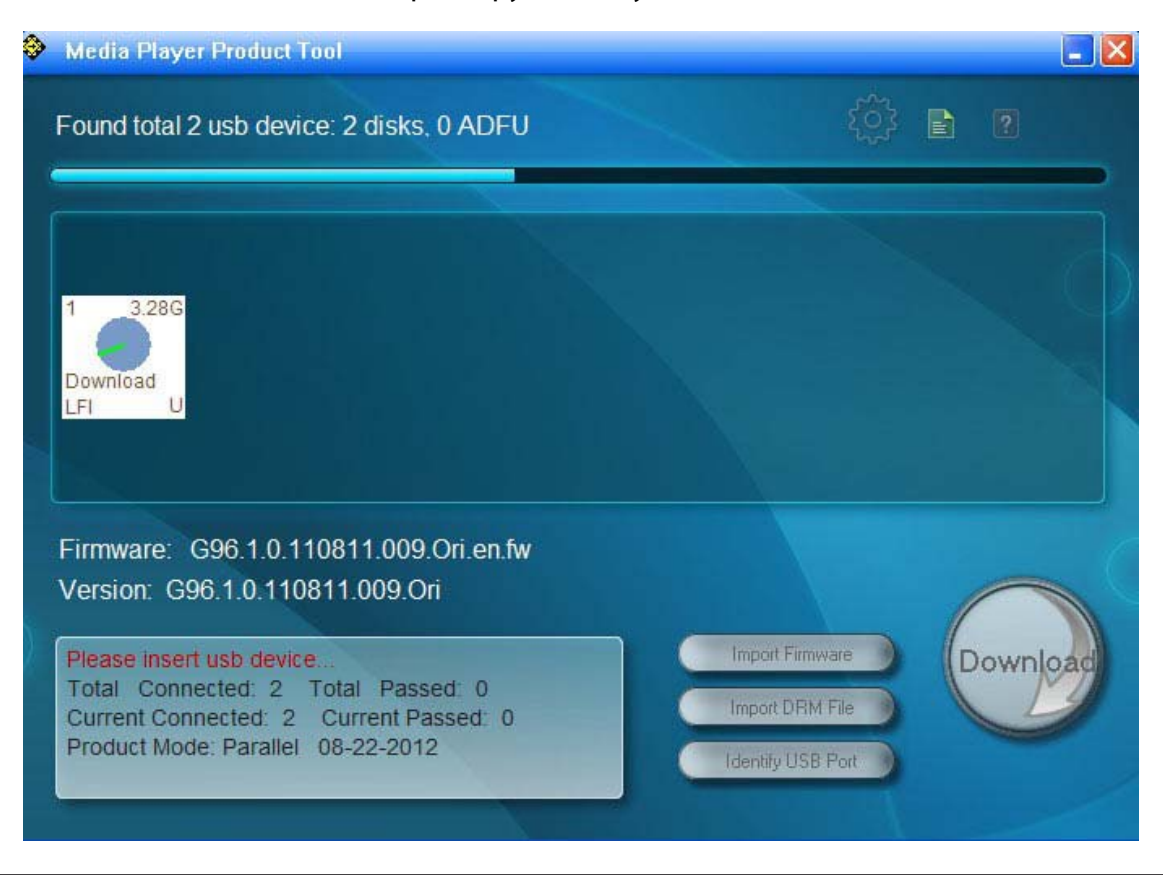

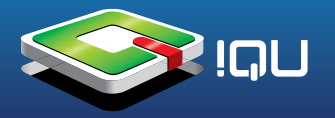

19. По окончании прошивки в случаее ее успешного завершения круг внутри квадрата поменяет цвет на зеленый и появится надпись "Success":

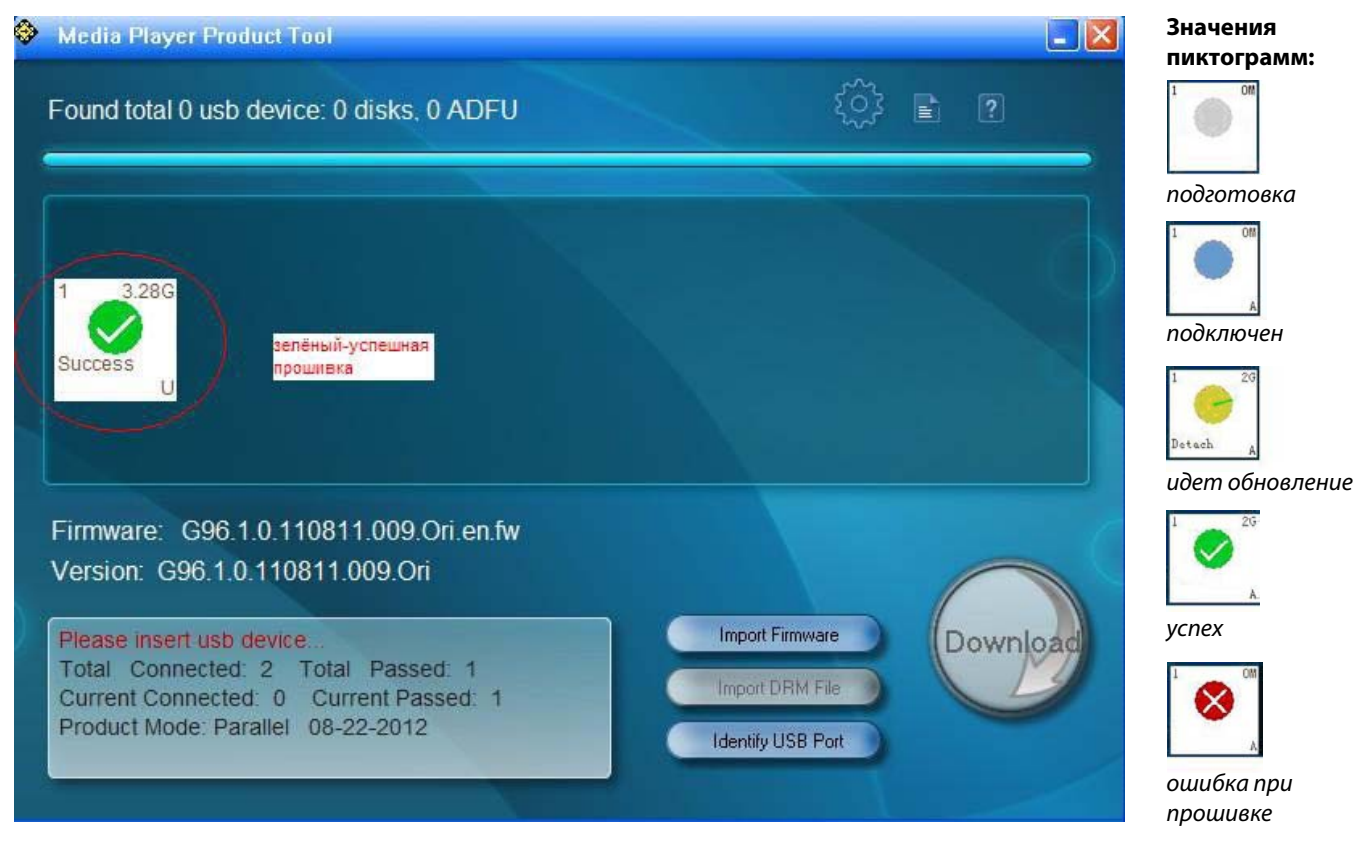

Закрываем программу. Отключаем USB устройство. Нажимаем RESET.

Приставка включится сама. Далее надо сделать калибровку сенсорного экрана. Приставка готова к работе.